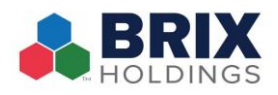

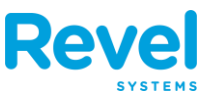

This app is designed to offer key insights for store managers and owners about the performance of the establishment based on the activity of the Revel iPad Point of Sale. Insights by Revel lets you create employee shifts, analyze sales and labor trends, and track payment

activity processed at your location(s). The Insights by Revel app is available on the **iPhone** via the **App Store**.

To proceed download the application.

# Logging In:

- 1. Log in by entering the following:
  - Establishment URL from the list below
    - $\circ$  friendlys.revelup.com
    - smoothiefactory.revelup.com
    - $\circ$  orangeleafyogurt.revelup.com
    - o redmangousa.revelup.com
    - soupersalad.revelup.com
    - o jukeboxpizza.revelup.com
  - Username: The username used to login to the Management Console.
  - **Password:** The password used to login to the Management Console.
- 2. After logging in, enter your license key on the next screen and tap Activate. A license key is required to activate Insights. The License key will be sent to you after you sign a doc-u-sign with Revel.
- 3. Select the location to view its dashboard.

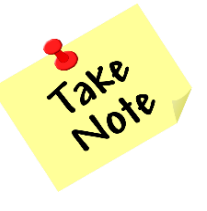

You must have POS role and manager permission to access the location on the Insights app.

| INSIGHTS<br>by Revel                                                                                       |
|----------------------------------------------------------------------------------------------------|
| Please enter your Revel account information below                                                          |
| smoothiefactory.revelup.com                                                                                |
| Username                                                                                                   |
| Password                                                                                                   |
| Log In<br>Version: 2.78.5 (0)                                                                              |
|                                                                                                    |
| INSIGHTS<br>by Revel                                                                                       |
| Please enter your License Key.                                                                             |
| To obtain a license key, please contact Revel<br>Sales at 415-744-1433 or visit us at<br>revelsystems.com. |
| Activate                                                                                                   |
| Back                                                                                                    |
|                                                                                                    |
| INSIGHTS                                                                                                   |
| Please choose which establishment to manage                                                                |
| LAB 2>                                                                                                    |
| 14503 Dodson 4 >                                                                                           |
| 14415 Prosper 5 >                                                                                          |
| 14504 North Richland Hills 6 >                                                                             |
| 14114 Mesquite - TX 7 >                                                                                    |

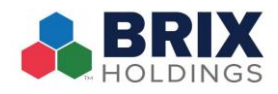

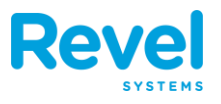

# The Dashboard:

The Dashboard screen provides insights on transactions, payments, top selling products, labor trends, and shift alerts, grouped into five different sections as shown in the image to the right:

| Assuming trending is turned on, the percentages (in red or  |
|-------------------------------------------------------------|
| green) on the right-hand side of the Dashboard screen       |
| signify an increase or decrease from a previous day. Turn   |
| trending on or off, or set the trend date by tapping the    |
| filter icon in the upper right. Turn trending off by        |
| tapping Clear All, or start or manage trending by selecting |
| the time period against which you wish to perform           |
| comparisons, as shown in the image to the right.            |

|                         | 14504 North Ri<br>Yesterday, Febru | chland Hills 🗸 | (1)   | 2 |
|-------------------------|------------------------------------|----------------|-------|---|
| Net Sales               |                                    | 474.78         | -12%  | > |
| Total Trai              | nsactions                          | 40             | 8%    |   |
| Avg. Che                | ck                                 | 11.87          | -18%  |   |
| Payments                |                                    | 513.95         | -12%  | > |
| Cash   19               | %                                  | 99.32          | 10%   |   |
| Credit Ca               | ards   <mark>80%</mark>            | 409.22         | -9%   |   |
| Products                |                                    |                |       | > |
| Top Sales<br>Wake Up Ca | 6<br>all Fold*   5%                |                | 44.95 |   |
| Top Qty S<br>Wake Up Ca | Sold<br>all Fold*   4%             |                | 5     |   |
| Labor                   |                                    | 472.77         | 20%   | > |
| Labor Ho                | urs                                | 47.28          | 9%    |   |
| Labor Co                | st %                               | 99%            | 36%   |   |
| Employee                | s                                  |                |       | > |
| At work                 |                                    |                | 2     |   |
| Schedule                | d                                  |                | 4     |   |

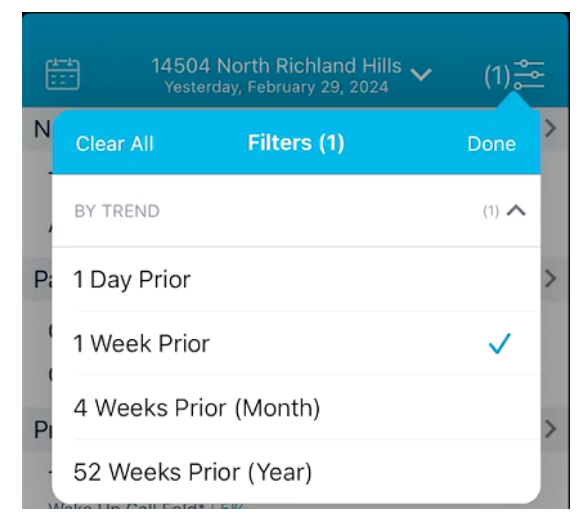

ŵ

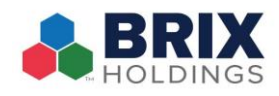

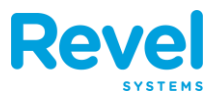

Return to the store list by tapping the drop-down arrow at top of the screen. This opens the establishment details window, allowing you to switch between establishments. When viewing stores, the application displays the Total Payments for each store for that day, as shown in the image below.

# Reporting

The reporting range is one day. To change the reporting date, tap the calendar icon in the upper left corner. Select a default day or tap a date range to select a date from the calendar. Custom allows you will have the ability to select a specific date not listed. Trending is ONLY available when reporting is on a single day.

Note: Trending is ONLY available when reporting is on a single day.

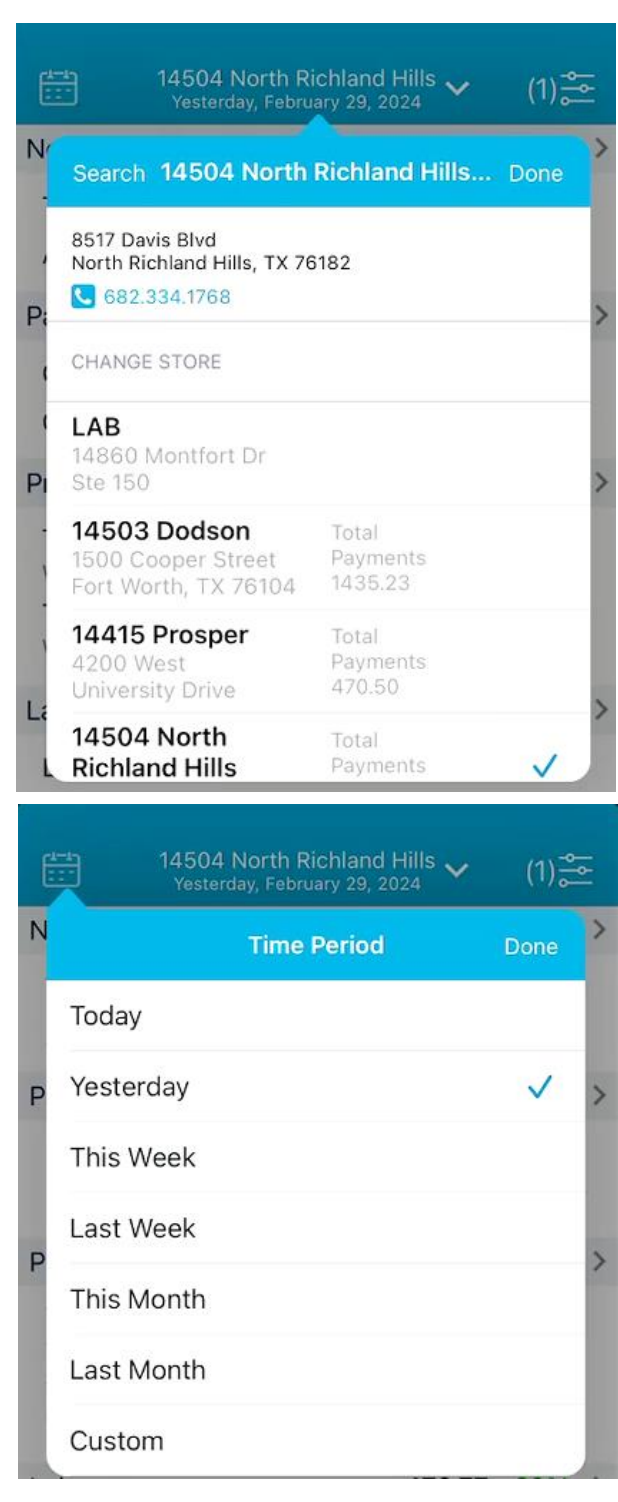

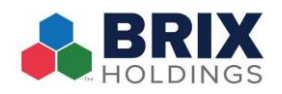

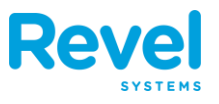

Take the time to explore by tapping into **any of the sections** to drill down into the reports. Most reports have **two to three view modes** (*excluding the Payments report, which only has one*): "Data View", "Pie View", or "Graph View" represented by "Mountain and Lines" or "Lines Only". Depending on the type of report there are several sorting options, as shown in the images below. Tap Done in the upper right corner to generate the data in the form of a graph (line/mountain and lines/pie/bar).

|                | Net Sale<br>Yester | es (14504 N<br>day, February : | orth Ric<br>29, 2024 | · 🗸 ( | 1) 💒     |
|----------------|--------------------|--------------------------------|----------------------|-------|----------|
| Ne             |                    | View Opt                       | ions                 | Do    | ne 👋     |
| Av<br>Sa CHANG | GE VIEW M          | ODE                            |                      |       | %)<br>%) |
| Data           | View               |                                |                      |       | × %)     |
| 07: Grap       | h View             |                                |                      |       | 6)       |
| 08:00AM        | 4                  | 8.25                           | 7%                   | 32.98 | (-3%)    |
| 09:00AM        | 3                  | 10.62                          | 7%                   | 31.87 | (21%)    |
| 10:00AM        | 3                  | 5.00                           | 3%                   | 14.99 | (-44%)   |
| 11:00AM        | 3                  | 15.82                          | 10%                  | 47.47 | (-7%)    |
| 12:00PM        | 4                  | 15.93                          | 13%                  | 63.72 | (-17%)   |
| 01:00PM        | 7                  | 12.62                          | 19%                  | 88 31 | (-12%)   |

### Examples:

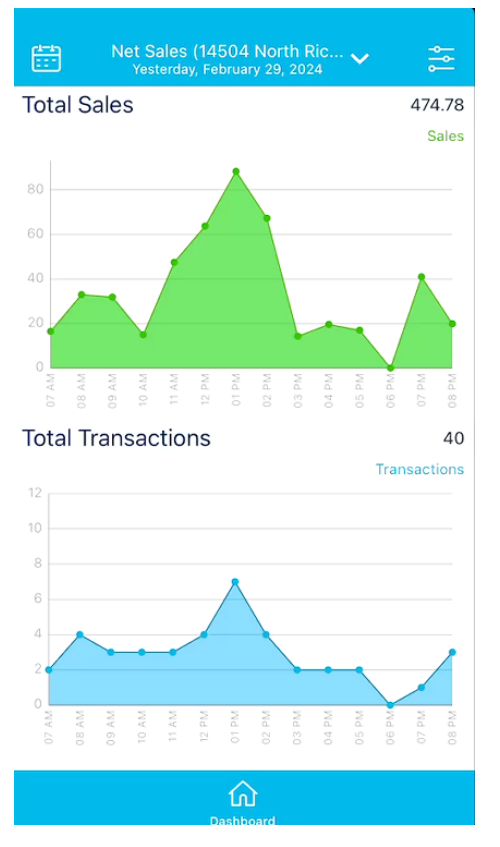

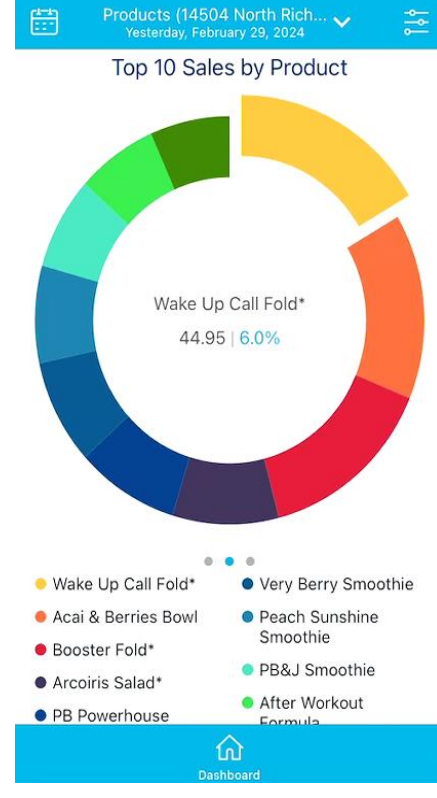

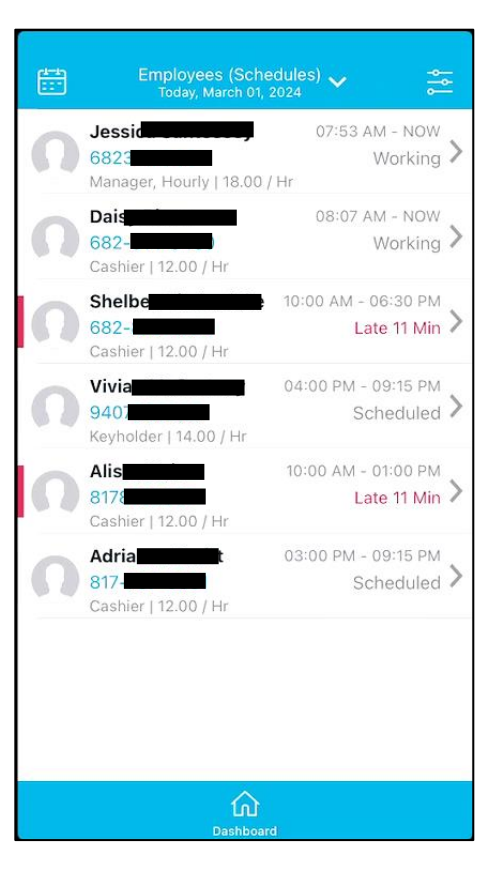

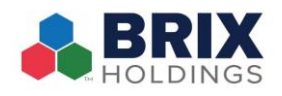

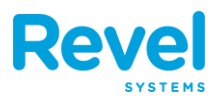

### **Employees**

#### Note: This does not apply to Friendly's.

Tap **Employees > Contact List** to display a list of employees along with their contact/role/wage details, as shown in the image below. From this list, you may either create a shift by tapping on an employee who is Available or edit or cancel a shift by tapping on an employee who is Scheduled or Working.

#### To create a shift:

• Tap an available employee

• Tap Create Shift

- Enter the start and end times for the shift. You may need to scroll below the time selector to select the end time.
- Tap Save to confirm your changes. A pop-up window will appear. Enter a reason for creating the shift and tap Okay. After creating the shift, you may also send an SMS message to the employee, alerting them of their upcoming shift.

| Jestimologia Workin<br>68 Manager, Hourly   18.00 / Hr<br>Daintimologia Workin<br>682<br>Cashier   12.00 / Hr<br>Lucino Create Shift<br>Create Shift Details<br>Today, December 17, 2019<br>Susan Hendricks 10:00 AM - 06:03<br>Availab<br>Employee   0.00 / Hr                                                                                                    | Je: Working<br>68 Manager, Hourly [18.00 / Hr<br>Dain Cashier   12.00 / Hr<br>Lution Continue<br>8170000 170<br>Cashier   12.00 / Hr<br>Lution Continue<br>8170000 170<br>Create Shift Details<br>Create Shift Details<br>Create Shift Details<br>10:00 AM - 06:03 PM<br>Available<br>Susan Hendricks<br>10:00 AM - 06:03 PM<br>Available<br>Employee   0.00 / Hr<br>Starts December 18, 2019 10:00 AM<br>Suri Create 16 8 58<br>Today 9 59<br>Wed Dec 18 10 00 AM                                                                                                    | Jet working<br>68. Working<br>68. Working<br>68. Working<br>68. Working<br>68. Working<br>68. Cashier   12.00 / Hr<br>Luding the international of the international of th | Jer Manager, Hourly   18.00 / Hr<br>Dain Dimension<br>Cashier   12.00 / Hr<br>Lucino Minima<br>Cashier   12.00 / Hr<br>Lucino Minima<br>Cashier   12.00 / Hr<br>Create Shift Details<br>Today, December 17, 2019<br>Susan Hendricks<br>10:00 AM - 06:03 PM<br>Available<br>Employee   0.00 / Hr<br>Starts December 18, 2019 10:00 AM<br>Sum Creat 16 8 58<br>Today 9 59<br>Wed Dec 18 10 00 AM<br>Thu Dec 19 11 01 PM                                                                                                    | Jer Manager, Hourly   18.00 / Hr<br>Dai Anager, Hourly   18.00 / Hr<br>Dai Anager, Hourly   18.00 / Hr<br>Dai Anager, Hourly   18.00 / Hr<br>Cashier   12.00 / Hr<br>Lucion Continue<br>8170000 470<br>Cashier   12.00 / Hr<br>Lucion Continue<br>8170000 470<br>Cashier   12.00 / Hr<br>Create Shift Details<br>Today, December 17, 2019<br>Susan Hendricks<br>10:00 AM - 06:03 PM<br>Available<br>Employee   0.00 / Hr<br>Starts December 18, 2019 10:00 AM<br>Starts December 18, 2019 10:00 AM                                                                                                    | Je: Manager, Hourly   18.00 / Hr<br>Dain film<br>Manager, Hourly   18.00 / Hr<br>Dain film<br>Cashier   12.00 / Hr<br>Lucino film<br>Cashier   12.00 / Hr<br>Lucino film<br>Cashier   12.00 / Hr<br>Create Shift Details<br>Today, December 17, 2019<br>Susan Hendricks<br>10:00 AM - 06:03 PM<br>Available<br>Employee   0.00 / Hr<br>Starts December 18, 2019 10:00 AM<br>Starts December 18, 2019 10:00 AM<br>Starts December 18, 2019 10:00 AM<br>Starts December 18, 2019 10:00 AM<br>Starts December 18, 2019 10:00 AM<br>Starts December 18, 2019 10:00 AM<br>Starts December 18, 2019 10:00 AM<br>Starts December 18, 2019 10:00 AM<br>Starts December 18, 2019 10:00 AM<br>Starts December 18, 2019 10:00 AM<br>Start Dece 18 10 00 AM<br>Thu Dec 19 11 01 PM<br>Fri Dec 20 12 02                                                                                                    | Jet working<br>63.<br>Manager, Hourly   18.00 / Hr<br>Dain film<br>Cashier   12.00 / Hr<br>Lucimon film<br>Cashier   12.00 / Hr<br>Cashier   12.00 / Hr<br>Create Shift Details<br>Today, December 17, 2019<br>Susan Hendricks<br>10:00 AM - 06:03 PM<br>Available<br>Employee   0.00 / Hr<br>Starts<br>December 18, 2019<br>10:00 AM<br>Starts<br>December 18, 2019<br>10:00 AM<br>Today 9<br>59<br>Wed Dec 18<br>10<br>00<br>AM<br>Thu Dec 19<br>11<br>01<br>PM<br>Fri Dec 20<br>12<br>02<br>Sast Dec 21<br>12<br>02<br>Sast Dec 20<br>12<br>02<br>Sast Dec 20<br>12<br>12<br>12<br>12<br>12<br>12<br>12<br>12<br>12<br>12                                                                                                    | Jet       Working         68       Manager, Hourly   18.00 / Hr         Dain Dimension       Working         682       Working         Cashier   12.00 / Hr       Available         817,0000 470       Available         Cashier   12.00 / Hr       Available         817,0000 470       Create Shift         Cashier   12.00 / Hr       Available         Starts       December 17, 2019         Starts       December 18, 2019       10:00 AM         Starts       December 18, 2019       10:00 AM         Starts       December 18, 2019       10:00 AM         Starts       December 18, 2019       10:00 AM         Starts       December 18, 2019       10:00 AM         Starts       December 18, 2019       10:00 AM         Starts       December 18, 2019       10:00 AM         Starts       December 18, 2019       10:00 AM         Fri Dec 20       12       02         Mon Dec 18       10       00       AM         Thu Dec 19       11       01       PM         Fri Dec 20       12       02       Sat Deced 21       12                                                                                                    |                        | Today, March 01,                                                                                                    | 2024                                                                                                    | × •                                                                                          |                                                            |
|----------------------------------------------------------------------------------------------------|----------------------------------------------------------------------------------------------------|----------------------------------------------------------------------------------------------------|----------------------------------------------------------------------------------------------------|----------------------------------------------------------------------------------------------------|----------------------------------------------------------------------------------------------------|----------------------------------------------------------------------------------------------------|----------------------------------------------------------------------------------------------------|------------------------|----------------------------------------------------------------------------------------------------|----------------------------------------------------------------------------------------------------|----------------------------------------------------------------------------------------------|------------------------------------------------------------|
| Jet Workin<br>68<br>Manager, Hourly   18.00 / Hr<br>Dain Constant<br>682<br>Cashier   12.00 / Hr<br>Lucino Create Shift<br>Create Shift Details<br>Today, December 17, 2019<br>Susan Hendricks 10:00 AM - 06:03<br>Availab<br>Employee   0.00 / Hr                                                                                                    | Jet in a Working<br>68 Manager, Hourly [18.00 / Hr<br>Dain Cashier   12.00 / Hr<br>Lution Continue<br>8170000 170<br>Cashier   12.00 / Hr<br>Lution Continue<br>8170000 170<br>Create Shift Details<br>10:00 AM - 06:03 PM<br>Available<br>Employee   0.00 / Hr<br>Starts December 18, 2019 10:00 AM<br>Surr Create S 58<br>Today 9 59<br>Wed Dec 18 10 00 AM                                                                                                    | Jerminian     Working       68     Manager, Hourly   18.00 / Hr       Dain Dimonstration     Working       682     Working       682     Working       682     Working       682     Working       682     Working       682     Working       682     Working       682     Working       682     Working       683     Working       682     Working       682     Working       683     Working       683     Working       683     Available       817     Susan Hendricks       10:00 AM - 06:03 PM       Available       Employee   0.00 / Hr       Starts     December 18, 2019       Sum Dec 16     8       Today     9       59     Wed Dec 18       Wed Dec 18     10       00     AM                                                                                                    | Jerin in any Karley Working<br>68 Manager, Hourly   18.00 / Hr<br>Dain Dimonstrate<br>Cashier   12.00 / Hr<br>Ludin in the<br>8170000 470<br>Cashier   12.00 / Hr<br>Create Shift Details<br>Today, December 17, 2019<br>Susan Hendricks<br>10:00 AM - 06:03 PM<br>Available<br>Employee   0.00 / Hr<br>Starts December 18, 2019 10:00 AM<br>Sum Dec 16 8 58<br>Today 9 59<br>Wed Dec 18 10 00 AM<br>Thu Dec 19 11 01 PM                                                                                                    | Jerim in any Korking<br>68 Manager, Hourly   18.00 / Hr<br>Dain Filmer<br>Cashier   12.00 / Hr<br>Lucino Continue<br>817 Available<br>817 Available<br>817                                                                                                    | Je: Morking<br>68 Manager, Hourly   18.00 / Hr<br>Dain Cashier   12.00 / Hr<br>Lucin Contract of the first<br>Cashier   12.00 / Hr<br>Lucin Contract of the first<br>Cashier   12.00 / Hr<br>Create Shift Details<br>Today, December 17, 2019<br>Susan Hendricks<br>10:00 AM - 06:03 PM<br>Available<br>Employee   0.00 / Hr<br>Starts December 18, 2019 10:00 AM<br>Starts December 18, 2019 10:00 AM<br>Starts December 18, 2019 10:00 AM<br>Starts December 18, 2019 10:00 AM<br>Starts December 18, 2019 10:00 AM<br>Starts December 18, 2019 10:00 AM<br>Starts December 18, 2019 10:00 AM<br>Starts December 18, 2019 10:00 AM<br>Starts December 18, 2019 10:00 AM<br>Starts December 18, 2019 10:00 AM<br>Starts December 18, 2019 10:00 AM<br>Starts December 18, 2019 10:00 AM<br>Starts December 18, 2019 10:00 AM<br>Start Dece 18 10 00 AM<br>Thu Dec 19 11 01 PM<br>Fri Dec 20 12 02<br>Start Dece 21 2 02                                                                                                    | Jet Manager, Hourly   18.00 / Hr<br>Dain film<br>Cashier   12.00 / Hr<br>Lucino Militim<br>81720004570<br>Cashier   12.00 / Hr<br>Cashier   12.00 / Hr<br>Create Shift Details<br>Today, December 17, 2019<br>Susan Hendricks<br>10:00 AM - 06:03 PM<br>Available<br>Employee   0.00 / Hr<br>Starts<br>December 18, 2019<br>10:00 AM<br>Starts<br>December 18, 2019<br>Wed Dec 18<br>10<br>00<br>AM<br>Thu Dec 19<br>11<br>01<br>PM<br>Fri Dec 20<br>12<br>02<br>Sant Dec 20<br>12<br>02<br>Sant Dec 20<br>12<br>00<br>AM<br>Create Shift<br>Create Shift<br>Crea | Jet in the second second se                                                                                                    |                        |                                                                                                    |                                                                                                    |                                                                                              |                                                            |
| 683         Manager, Hourly   18.00 / Hr         Dain Dimension         Workin         682         Cashier   12.00 / Hr         Lucimon Dimension         8170000420         Cashier   12.00 / Hr         Create Shift         Create Shift         Ø Back       Shift Details<br>Today, December 17, 2019         Susan Hendricks       10:00 AM - 06:03<br>Availai         Employee   0.00 / Hr       Starts     | 683         Manager, Hourly   18.00 / Hr         Dain Dimension       Working         682       Working         Cashier   12.00 / Hr       Available         817       Available         817       Create Shift         Create Shift         Create Shift Details         Create Shift Details         Susan Hendricks         10:00 AM - 06:03 PM         Available         Employee   0.00 / Hr         Starts       December 18, 2019       10:00 AM         Sum Dec 15       7       57         Mon Dec 16       8       58         Today       9       59         Wed Dec 18       10       00       AM                                                                                              | 68.         Manager, Hourly   18.00 / Hr         Daim Dimension       Working         68.       Cashier   12.00 / Hr         Lucino 1 and 1 and 1                                                                                                    | 68.         Manager, Hourly   18.00 / Hr         Daim Dimension       Working         68.       Cashier   12.00 / Hr         Lucino & Main       Available         8172000 470       Cashier   12.00 / Hr         Cashier   12.00 / Hr       Available         8172000 470       Cashier   12.00 / Hr         Cashier   12.00 / Hr       Available         Susan Hendricks         10:00 AM - 06:03 PM         Employee   0.00 / Hr       Available         Starts       December 18, 2019       10:00 AM         Sum Dec 16       8       58         Today       9       59         Wed Dec 18       10       00         Thu Dec 19       11       01                                                                                                    | 68.<br>Manager, Hourly   18.00 / Hr<br>Dain Construction<br>Cashier   12.00 / Hr<br>Lucin Construction<br>Cashier   12.00 / Hr<br>Create Shift Details<br>Create Shift Details<br>Create Shift Details<br>Create Shift Details<br>Create Shift Details<br>Create Shift Details<br>Susan Hendricks<br>10:00 AM - 06:03 PM<br>Available<br>Employee   0.00 / Hr<br>Starts December 18, 2019 10:00 AM<br>Sum Dec 16 8 58<br>Today 9 59<br>Wed Dec 18 10 00 AM<br>Thu Dec 19 11 01 PM<br>Eri Dec 20 12 02                                                                                                    | 68.         Manager, Hourly   18.00 / Hr         Daim Dimension         Cashier   12.00 / Hr         Lucino and the second second se                                                                                                    | 68.<br>Manager, Hourly   18.00 / Hr<br>Dain Time Working<br>682<br>Cashier   12.00 / Hr<br>Lucino Control (1990)<br>Cashier   12.00 / Hr<br>Create Shift Details<br>Today, December 17, 2019<br>Susan Hendricks 10:00 AM - 06:03 PM<br>Available<br>Employee   0.00 / Hr<br>Starts December 18, 2019 10:00 AM<br>Susan Hendricks 10:00 AM - 06:03 PM<br>Available<br>Employee   0.00 / Hr<br>Starts December 18, 2019 10:00 AM<br>Susan Dec 16 8 58<br>Today 9 59<br>Wed Dec 18 10 00 AM<br>Thu Dec 19 11 01 PM<br>Fri Dec 20 12 02<br>Sant Dec 21 2 02<br>Sant Dec 21 2 02<br>Sant Dec 21 2 02                                                                                                    | 68.         Manager, Hourly   18.00 / Hr         Working         68.2         Cashier   12.00 / Hr         Lucino (11/2)         Cashier   12.00 / Hr         Create Shift Details         817,0000 4570         Cashier   12.00 / Hr         Create Shift         Create Shift Details         000 Susan Hendricks         10:00 AM - 06:03 PM         Available         Employee   0.00 / Hr         Starts         December 18, 2019         Wed Dec 18         Today         Yed Dec 18         AM         Today         Satt Colspan= 21         Today         Today         Today         Today         Today         Today         Today         Today         Today         Today         Today         Today                                                                                                    | Je                     |                                                                                                    |                                                                                                    |                                                                                              | Working                                                    |
| Daimeria       Workin         682       Cashier   12.00 / Hr         Lucimoto itain       Availab         817       Availab         Cashier   12.00 / Hr       Availab         Cashier   12.00 / Hr         Create Shift         Create Shift         Ø Back       Shift Details<br>Today, December 17, 2019         O Susan Hendricks       10:00 AM - 06:03<br>Availab         Employee   0.00 / Hr       Starts | Dain Financial       Working         682       Cashier   12.00 / Hr         Lucin Financial       Available         8170000 4700       Create Shift         Cashier   12.00 / Hr       Create Shift         Create Shift Details         Create Shift       Starts         December 18, 2019       Starts         Sum Dec 16       8         Sum Dec 16       8         Today       9         Wed Dec 18       10       00                                                                                                    | Daim       Working         682       Cashier   12.00 / Hr         Lucion (12.00 / Hr)       Available         8170000 470       Create Shift         Cashier   12.00 / Hr       Available         Create Shift Details         Create Shift Details       Create Shift         Susan Hendricks       10:00 AM - 06:03 PM         Employee   0.00 / Hr       Available         Suri Deed 19       7         Mon Deec 16       8         Today       9         Wed Dec 18       10       00         Wed Dec 18       10       00         Thu Dec 19       11       01                                                                                                    | Dainsting       Working         682       Cashier   12.00 / Hr         Lucing 12.00 / Hr       Available         817       Available         817       Cashier   12.00 / Hr         Cashier   12.00 / Hr         Create Shift         Create Shift Details<br>Today, December 17, 2019         Susan Hendricks       10:00 AM - 06:03 PM<br>Available         Employee   0.00 / Hr       Non Dec 16         Starts       December 18, 2019       10:00 AM         Starts       December 18, 2019       10:00 AM         Starts       December 18, 2019       10:00 AM         Starts       December 18, 2019       10:00 AM         Starts       December 18, 2019       10:00 AM         Starts       December 18, 2019       10:00 AM         Starts       December 18, 2019       10:00 AM         Mon Dec 16       8       58         Today       9       59         Wed Dec 18       10       00         Thu Dec 19       11       01                                                                                                    | Dainsting       Working         682       Cashier   12.00 / Hr         Lucing and the institution of the institution of t                                                                                                    | Daimain       Working         682       Cashier   12.00 / Hr         Lucion (12.00 / Hr)       Available         817       Available         817       Cashier   12.00 / Hr         Cashier   12.00 / Hr       Available         Cashier   12.00 / Hr         Create Shift Details<br>Today, December 17, 2019         Susan Hendricks       10:00 AM - 06:03 PM<br>Available         Employee   0.00 / Hr       Available         Starts       December 18, 2019       10:00 AM         Suri Deed 16       8       58         Today       9       59         Wed Dec 18       10       00       AM         Thu Dec 19       11       01       PM         Fri Dec 20       12       02       24                                                                                                    | Daimain       Working         682       Cashier   12.00 / Hr         Lucion Control       Available         8170000 470       Create Shift Details         Cashier   12.00 / Hr       Create Shift         Create Shift Details         Cashier   12.00 / Hr       10:00 AM - 06:03 PM         Susan Hendricks         10:00 AM - 06:03 PM         Employee   0.00 / Hr       Available         Starts       December 18, 2019       10:00 AM         Starts       December 18, 2019       10:00 AM         Starts       December 18, 2019       10:00 AM         Starts       December 18, 2019       10:00 AM         Starts       December 18, 2019       10:00 AM         Starts       December 18, 2019       10:00 AM         Starts       December 18, 2019       10:00 AM         Starts       December 18, 2019       10:00 AM         Fri Dec 20       12       02         Start Dece 20       12       02         Start Dece 20       12       02         Start Dece 20       12       02         Start Dece 20       12       02                                                                                                    | Daimain       Working         682       Cashier   12.00 / Hr         Lucion 1 (100)       Available         8170000 470       Cashier   12.00 / Hr         Cashier   12.00 / Hr       Available         Cashier   12.00 / Hr         Create Shift Details<br>Today, December 17, 2019         Susan Hendricks       10:00 AM - 06:03 PM<br>Available         Employee   0.00 / Hr       10:00 AM - 06:03 PM<br>Available         Starts       December 18, 2019       10:00 AM         Sum Gees 16       2       57<br>Mon Dec 16       58<br>58         Today       9       59         Wed Dec 18       10       00       AM         Thu Dec 19       11       01       PM         Fri Dec 20       12       02       24         Satt Ord 21       1       9       59                                                                                                    | 68:<br>Manage          | r, Hourly   18.00                                                                                                    | / Hr                                                                                                    |                                                                                              |                                                            |
| 682       Cashier   12.00 / Hr         Lucino 1000       Hr         817       Availab         817       Cashier   12.00 / Hr         Create Shift         Create Shift         Create Shift Details         Coday, December 17, 2019         Susan Hendricks         IOO AM - 06:03         Availal         Employee   0.00 / Hr         Starts       December 18, 2019                                            | 682         Cashier   12.00 / Hr         Lusing Construction         817         Cashier   12.00 / Hr         Create Shift         Create Shift         Create Shift Details<br>Today, December 17, 2019         Susan Hendricks       10:00 AM - 06:03 PM<br>Available         Employee   0.00 / Hr       Starts         Starts       December 18, 2019         Sum Dec 18       7         Mon Dec 16       8         Today       9         Wed Dec 18       10         Wed Dec 18       10                                                                                                    | 682       Cashier   12.00 / Hr         Lucina in the second of the second of the second o                                                                                 | 682       Cashier   12.00 / Hr         Luciona 470       Available         817,0000 470       Cashier   12.00 / Hr         Cashier   12.00 / Hr       Create Shift         Create Shift Details<br>Today, December 17, 2019         Susan Hendricks       10:00 AM - 06:03 PM<br>Available         Employee   0.00 / Hr       Non Occ 16         Starts       December 18, 2019       10:00 AM         Starts       December 18, 2019       10:00 AM         Starts       December 18, 2019       10:00 AM         Starts       December 18, 2019       10:00 AM         Starts       December 18, 2019       10:00 AM         Starts       December 18, 2019       10:00 AM         Starts       December 18, 2019       10:00 AM         Starts       December 18, 2019       10:00 AM         Starts       December 18, 2019       10:00 AM         Starts       December 18, 2019       10:00 AM         Starts       December 18, 2019       10:00 AM         Starts       December 18, 2019       10:00 AM         Starts       December 18, 2019       10:00 AM         Starts       December 18, 2019       10:00 AM                                                                                                    | 682       Cashier   12.00 / Hr         Lucino 100       Available         817       Cashier   12.00 / Hr         Cashier   12.00 / Hr       Available         Create Shift         Create Shift Details<br>Today, December 17, 2019         Susan Hendricks       10:00 AM - 06:03 PM<br>Available         Employee   0.00 / Hr       Starts         Starts       December 18, 2019       10:00 AM         Sum Dec 16       8       58         Today       9       59         Wed Dec 18       10       00       AM         Thu Dec 19       11       01       PM         Eri Dec 20       12       02                                                                                                    | 682       Cashier   12.00 / Hr         Luciona 200       Cashier   12.00 / Hr         R170000 470       Cashier   12.00 / Hr         Cashier   12.00 / Hr       Create Shift         Create Shift Details<br>Today, December 17, 2019         Susan Hendricks       10:00 AM - 06:03 PM<br>Available         Employee   0.00 / Hr       Non Oec 16         Starts       December 18, 2019       10:00 AM         Starts       December 18, 2019       10:00 AM         Starts       December 18, 2019       10:00 AM         Starts       December 18, 2019       10:00 AM         Starts       December 18, 2019       10:00 AM         Starts       December 18, 2019       10:00 AM         Starts       December 18, 2019       10:00 AM         Starts       December 18, 2019       10:00 AM         Starts       December 18, 2019       10:00 AM         Fin Dece 18       10       00       AM         Thu Dec 19       11       01       PM         Fri Dece 20       12       02       2                                                                                                    | 682       Cashier   12.00 / Hr         Lucino 100       Hr         817       Available         817       Cashier   12.00 / Hr         Cashier   12.00 / Hr         Create Shift         Create Shift Details<br>Today, December 17, 2019         Susan Hendricks       10:00 AM - 06:03 PM<br>Available         Employee   0.00 / Hr       Starts         Starts       December 18, 2019       10:00 AM         Sum Core 16       8       58         Today       9       59         Wed Dec 18       10       00       AM         Thu Dec 19       11       01       PM         Fri Dec 20       12       02       24       23                                                                                                    | 682       Cashier   12.00 / Hr         Luciona 100       Available         817       Cashier   12.00 / Hr         Cashier   12.00 / Hr       Create Shift         Create Shift Details<br>Today, December 17, 2019         Susan Hendricks       10:00 AM - 06:03 PM<br>Available         Employee   0.00 / Hr       Starts         Sum Gee 15       2         Mon Dec 16       8         Today       9         Wed Dec 18       10         Mon Dec 19       11         Thu Dec 19       11         Thi Dec 20       12         Satt Gee 21       1         Starts       2                                                                                                    | Dai                    | •                                                                                                    |                                                                                                    |                                                                                              | Working                                                    |
| Lucio Antonia<br>B170000470<br>Cashier   12.00 / Hr<br>Create Shift<br>Create Shift<br>Create Shift<br>Create Shift<br>Starts December 18, 2019 10:00                                                                                                    | Available Available Create Shift Details Create Shift Details Create Shift Details Create Shift Details Create Shift Details Create Shift Details Susan Hendricks December 17, 2019 Starts December 18, 2019 10:00 AM Sum peet 15 7 157 Mon Dec 16 8 58 Today 9 59 Wed Dec 18 10 00 AM                                                                                                    | Available  Available  Available  Create Shift Details Create Shift Details Create Shift Detai              | Available Available Create Shift Details Create Shift Details Create Shi | Available Available Create Shift Create Shift Create Shif                                                                                                    | Available          Lucina (1)       Available         8170000470       Cashier [12.00 / Hr         Cashier [12.00 / Hr         Create Shift Details         Create Shift Details         Today, December 17, 2019         Susan Hendricks         10:00 AM - 06:03 PM         Available         Employee [ 0.00 / Hr         Starts         December 18, 2019 10:00 AN         Starts         Today 9         Wed Dec 18         Today 9         Wed Dec 18         The Dec 20         The Dec 20                                                                                                    | Available Create Shift Details Create Shift Details Create Shift Details Create Shift Details Create Shift Details Create Shift Details Codew Proceeder 17, 2019 Codew Proceeder 17, 2019 Codew Proceeder 18, 2019 Codew Proceeder 18, 2019 Codew Proc                                                                                                    | Luciona (1997)       Available         8172000 470<br>Cashier   12.00 / Hr       Available         Cashier   12.00 / Hr         Create Shift Details<br>Today, December 17, 2019         Susan Hendricks       10:00 AM - 06:03 PM<br>Available         Employee   0.00 / Hr       10:00 AM - 06:03 PM<br>Available         Starts       December 18, 2019       10:00 AM         Susan Hendricks       10:00 AM       00 AM         Today       9       59         Wed Dec 18       10       00       AM         Thu Dec 19       11       01       PM         Fri Dec 20       12       02       24       23                                                                                                    | 682<br>Cashier         | 1 12 00 / Hr                                                                                                    |                                                                                                    |                                                                                              |                                                            |
| Cashier   12.00 / Hr<br>Create Shift<br>Create Shift<br>Create Shift<br>Susan Hendricks<br>Coorder 17, 2019<br>Susan Hendricks<br>Create Shift<br>Details<br>Today, December 17, 2019<br>Coorder 18, 2019 10:00                                                                                                    | Create Shift Create Shift Create Shift Create Shift Create Shift Create Shift Susan Hendricks 10:00 AM - 06:03 PM Available Employee   0.00 / Hr Starts December 18, 2019 10:00 AM Sun Dec 15 7 57 Mon Dec 16 8 58 Today 9 59 Wed Dec 18 10 00 AM                                                                                                    | 817<br>Cashier [ 12.00 / Hr<br>Create Shift Details<br>Today, December 17, 2019<br>Susan Hendricks<br>Employee   0.00 / Hr<br>Starts<br>December 18, 2019<br>10:00 AM<br>Available<br>Employee   0.00 / Hr<br>Starts<br>December 18, 2019<br>10:00 AM<br>Available<br>Employee   0.00 / Hr<br>Starts<br>December 18, 2019<br>10:00 AM<br>Available<br>Today<br>9<br>59<br>Wed Dec 18<br>10<br>00<br>AM<br>Thu Dec 19<br>11<br>01<br>PM                                                                                                    | 817 Cashier   12.00 / Hr<br>Create Shift<br>Back Shift Details<br>Today, December 17, 2019<br>Susan Hendricks 10:00 AM - 06:03 PM<br>Available<br>Employee   0.00 / Hr<br>Starts December 18, 2019 10:00 AM<br>Starts December 18, 2019 10:00 AM                                                                                                    | 817 Cashier [ 12.00 / Hr<br>Create Shift Details<br>Today, December 17, 2019<br>Susan Hendricks<br>Employee [ 0.00 / Hr<br>Starts<br>December 18, 2019<br>Starts<br>December 18, 2019<br>Starts<br>Starts<br>December 18, 2019<br>Starts<br>Starts<br>December 18, 2019<br>Starts<br>December 18, 2019<br>Starts<br>December 18, 2019<br>Starts<br>Starts<br>December 18, 2019<br>Starts<br>Starts<br>December 18, 2019<br>Starts<br>Starts<br>December 18, 2019<br>Starts<br>Starts<br>December 18, 2019<br>Starts<br>Starts<br>S | 817<br>Cashier   12.00 / Hr<br>Create Shift<br>Create Shift Details<br>Today, December 17, 2019<br>Susan Hendricks<br>10:00 AM - 06:03 PM<br>Available<br>Employee   0.00 / Hr<br>Starts December 18, 2019 10:00 AM<br>Starts December 18, 2019 10:00 AM                                                                                                    | 817 0000 470<br>Cashier   12.00 / Hr         Create Shift Details<br>Today, December 17, 2019         Susan Hendricks       10:00 AM - 06:03 PM<br>Available         Employee   0.00 / Hr       10:00 AM - 06:03 PM<br>Available         Starts       December 18, 2019       10:00 AM         Starts       December 18, 2019       10:00 AM         Starts       December 18, 2019       10:00 AM         Starts       December 18, 2019       10:00 AM         Starts       December 18, 2019       10:00 AM         Starts       December 18, 2019       10:00 AM         Starts       December 18, 2019       10:00 AM         Today       9       59         Wed Dec 18       10       00       AM         Thu Dec 19       11       01       PM         Fri Dec 20       12       02       24         Seat Dec 21       1       03       93                                                                                                    | 817 Cashier   12.00 / Hr<br>Create Shift Details<br>Today, December 17, 2019<br>Susan Hendricks<br>Mon Dec 16 8 58<br>Today 9 59<br>Wed Dec 18 10 00 AM<br>Thu Dec 19 11 01 PM<br>Fri Dec 20 12 02<br>Sat Dec 21 2 02<br>Sat Dec 21 2 02<br>Sat Dec 21 2 02<br>Sat Dec 21 2 02<br>Sat Dec 21 2 02                                                                                                    | Luci                   | <b>1</b>                                                                                                    |                                                                                                    |                                                                                              | Available                                                  |
| Cashier   12.00 / Hr  Create Shift Back Shift Details Today, December 17, 2019 Susan Hendricks 10:00 AM - 06:03 Availal Employee   0.00 / Hr  Starts December 18, 2019 10:00                                                                                                    | Create Shift<br>Create Shift<br>Back Shift Details<br>Today, December 17, 2019<br>Susan Hendricks 10:00 AM - 06:03 PM<br>Available<br>Employee   0.00 / Hr<br>Starts December 18, 2019 10:00 AM<br>Surr Dec 18 7 57<br>Mon Dec 16 8 58<br>Today 9 59<br>Wed Dec 18 10 00 AM                                                                                                    | Create Shift Details<br>Create Shift Details<br>Today, December 17, 2019<br>Susan Hendricks<br>Employee   0.00 / Hr<br>Starts<br>December 18, 2019<br>Starts<br>December 18, 2019<br>December 18, 2019<br>10:00 AM<br>Available<br>Starts<br>December 18, 2019<br>10:00 AM<br>Sum Dec 16<br>8<br>58<br>Today<br>9<br>59<br>Wed Dec 18<br>10<br>00<br>AM<br>Thu Dec 19<br>11<br>01<br>PM                                                                                                    | Cashier   12.00 / Hr<br>Create Shift Details<br>Today, December 17, 2019<br>Susan Hendricks<br>Create Shift Details<br>Today, December 17, 2019<br>Susan Hendricks<br>Create Shift Details<br>10:00 AM - 06:03 PM<br>Available<br>Employee   0.00 / Hr<br>Starts<br>December 18, 2019<br>10:00 AM<br>Sum Dec 16<br>8<br>57<br>Mon Dec 16<br>8<br>58<br>Today<br>9<br>59<br>Wed Dec 18<br>10<br>00<br>AM<br>Thu Dec 19<br>11<br>01<br>PM                                                                                                    | Create Shift Details<br>Today, December 17, 2019<br>Susan Hendricks<br>Employee   0.00 / Hr<br>Starts<br>December 18, 2019<br>December 18, 2019<br>Starts<br>December 18, 2019<br>December 18, 2019<br>Starts<br>December 18, 2019<br>December 18, 2019<br>December 18, 201                                                                                                    | Cashier   12.00 / Hr<br>Create Shift Details<br>Today, December 17, 2019<br>Susan Hendricks<br>Susan Hendricks<br>Create Shift Details<br>10:00 AM - 06:03 PM<br>Available<br>Employee   0.00 / Hr<br>Starts<br>December 18, 2019 10:00 AM<br>Starts<br>December 18, 2019 10:00 AM<br>Starts<br>December 2 57<br>Mon Dec 18 10 00 AM<br>Starts<br>December 2 57<br>Starts<br>December 2 57<br>Starts<br>December | Cashier   12.00 / Hr<br>Create Shift Details<br>Today, December 17, 2019<br>Susan Hendricks<br>Employee   0.00 / Hr<br>Starts<br>December 18, 2019<br>Sum Deci 18<br>Today<br>9<br>59<br>Wed Dec 18<br>10<br>00<br>AM<br>Available<br>58<br>Today<br>9<br>59<br>Wed Dec 18<br>10<br>00<br>AM<br>Thu Dec 19<br>11<br>01<br>PM<br>Fri Dec 20<br>12<br>02<br>San December 21<br>10<br>00<br>AM<br>Thu Dec 19<br>10<br>00<br>AM<br>Thu Dec 19<br>10<br>00<br>AM                                                                                                    | Cashier   12.00 / Hr<br>Create Shift<br>Back Shift Details<br>Today, December 17, 2019<br>Susan Hendricks 10:00 AM - 06:03 PM<br>Available<br>Employee   0.00 / Hr<br>Starts December 18, 2019 10:00 AM<br>Sun Dec 16 8 58<br>Today 9 59<br>Wed Dec 18 10 00 AM<br>Thu Dec 19 11 01 PM<br>Fri Dec 20 12 02<br>Sat Dec 21 2 02<br>Sat Dec 21 2 02                                                                                                    | 817                    | 0.470                                                                                                    |                                                                                                    |                                                                                              |                                                            |
| Create Shift<br>Back Shift Details<br>Today, December 17, 2019<br>Susan Hendricks 10:00 AM - 06:03<br>Availai<br>Employee   0.00 / Hr<br>Starts December 18, 2019 10:00                                                                                                    | Create Shift Details<br>Today, December 17, 2019<br>Susan Hendricks<br>Employee   0.00 / Hr<br>Starts December 18, 2019 10:00 AM<br>Sun Dec 16 8 58<br>Today 9 59<br>Wed Dec 18 10 00 AM                                                                                                    | Create Shift         Create Shift       Coday, December 17, 2019         Susan Hendricks       10:00 AM - 06:03 PM         Susan Hendricks       10:00 AM - 06:03 PM         Employee   0.00 / Hr       Available         Sum Dec 19       2       57         Mon Dec 16       8       58         Today       9       59         Wed Dec 18       10       00       AM         Thu Dec 19       11       01       PM                                                                                                    | Create Shift Details<br>Today, December 17, 2019<br>Susan Hendricks<br>Employee   0.00 / Hr<br>Starts December 18, 2019 10:00 AM<br>Starts December 18, 2019 10:00 AM                                                                                                    | Create Shift Details<br>Today, December 17, 2019<br>Susan Hendricks<br>Employee   0.00 / Hr<br>Starts December 18, 2019 10:00 AM<br>Sun Dec 16 8 58<br>Today 9 59<br>Wed Dec 18 10 00 AM<br>Thu Dec 19 11 01 PM<br>Eri Dec 20 12 02                                                                                                    | Create Shift Details<br>Today, December 17, 2019<br>Susan Hendricks<br>Employee   0.00 / Hr<br>Starts December 18, 2019 10:00 AM<br>Starts December 18, 2019 10:00 AM                                                                                                    | Create Shift Details<br>Today, December 17, 2019<br>Susan Hendricks<br>Employee   0.00 / Hr<br>Starts<br>December 18, 2019<br>Starts<br>December 18, 2019<br>December 18, 2019<br>Starts<br>December 18, 2019<br>December 18, 2019<br>December 19, 2019<br>December 19, 2019<br>December 19, 2019<br>December 19, 2019<br>December 20, 202<br>December 20, 202<br>De                                                                                 | Create Shift Details<br>Today, December 17, 2019<br>Susan Hendricks<br>Employee   0.00 / Hr<br>Starts December 18, 2019 10:00 AM<br>Sun Dec 16 8 58<br>Today 9 59<br>Wed Dec 18 10 00 AM<br>Thu Dec 19 11 01 PM<br>Fri Dec 20 12 02<br>Sat Set 21 2 22<br>Sat Set 21 2 2<br>S | Cashier                | 12.00 / Hr                                                                                                    |                                                                                                    |                                                                                              |                                                            |
| Create Shift Create Shift Details Today, December 17, 2019 Susan Hendricks 10:00 AM - 06:03 Availal Employee   0.00 / Hr Starts December 18, 2019 10:00                                                                                                    | Create Shift<br>Back Shift Details<br>Today, December 17, 2019<br>Susan Hendricks 10:00 AM - 06:03 PM<br>Available<br>Employee   0.00 / Hr<br>Starts December 18, 2019 10:00 AM<br>Suri Dec 18 7 57<br>Mon Dec 16 8 58<br>Today 9 59<br>Wed Dec 18 10 00 AM                                                                                                    | Create Shift<br>Back Shift Details<br>Today, December 17, 2019<br>Susan Hendricks 10:00 AM - 06:03 PM<br>Available<br>Employee   0.00 / Hr<br>Starts December 18, 2019 10:00 AM<br>Sum Dec 16 8 58<br>Today 9 59<br>Wed Dec 18 10 00 AM<br>Thu Dec 19 11 01 PM                                                                                                    | Create Shift<br>Back Shift Details<br>Today, December 17, 2019<br>Susan Hendricks 10:00 AM - 06:03 PM<br>Available<br>Employee   0.00 / Hr<br>Starts December 18, 2019 10:00 AM<br>Starts December 18, 2019 10:00 AM<br>Starts December 18, 2019 10:00 AM<br>Starts December 18, 2019 10:00 AM<br>Starts December 18, 2019 10:00 AM<br>Starts December 18, 2019 10:00 AM<br>Starts December 18, 2019 10:00 AM<br>Starts December 18, 2019 10:00 AM<br>Starts December 18, 2019 10:00 AM<br>Starts December 18, 2019 10:00 AM<br>Starts December 18, 2019 10:00 AM<br>Starts December 18, 2019 10:00 AM<br>Starts December 18, 2019 10:00 AM<br>Starts December 18, 2019 10:00 AM                                                                                                    | Create Shift<br>Back Shift Details<br>Today, December 17, 2019<br>Susan Hendricks<br>Employee   0.00 / Hr<br>Starts December 18, 2019 10:00 AM<br>Sum Dec 16 8 58<br>Today 9 59<br>Wed Dec 18 10 00 AM<br>Thu Dec 19 11 01 PM<br>Eri Dec 20 12 02                                                                                                    | Create Shift<br>Back Shift Details<br>Today, December 17, 2019<br>Susan Hendricks 10:00 AM - 06:03 PM<br>Available<br>Employee   0.00 / Hr<br>Starts December 18, 2019 10:00 AM<br>Starts December 18, 2019 10:00 AM                                                                                                    | Create Shift<br>Back Shift Details<br>Today, December 17, 2019<br>Susan Hendricks 10:00 AM - 06:03 PM<br>Available<br>Employee   0.00 / Hr<br>Starts December 18, 2019 10:00 AM<br>Sun Dec 15 7 57<br>Mon Dec 16 8 58<br>Today 9 59<br>Wed Dec 18 10 00 AM<br>Thu Dec 19 11 01 PM<br>Fri Dec 20 12 02<br>Sat Dec 21 1 93                                                                                                    | Create Shift         Create Shift Details<br>Today, December 17, 2019       Colspan="2">Colspan="2">Colspan="2">Colspan="2">Colspan="2">Colspan="2">Colspan="2">Colspan="2">Colspan="2">Colspan="2">Colspan="2">Colspan="2">Colspan="2">Colspan="2">Colspan="2">Colspan="2"         Susan Hendricks       10:00 AM - 06:03 PM<br>Available         Employee   0.00 / Hr       10:00 AM         Starts       December 18, 2019       10:00 AM         Sum Dec 15       2       57         Mon Dec 16       8       58         Today       9       59         Wed Dec 18       10       00       AM         Thu Dec 19       11       01       PM         Fri Dec 20       12       02       23                                                                                                    |                        |                                                                                                    |                                                                                                    |                                                                                              |                                                            |
| C Back         Shift Details<br>Today, December 17, 2019           Susan Hendricks         10:00 AM - 06:03<br>Availai<br>Employee   0.00 / Hr           Starts         December 18, 2019         10:00                                                                                                    | Susan Hendricks       10:00 AM - 06:03 PM         Susan Hendricks       10:00 AM - 06:03 PM         Employee   0.00 / Hr       Available         Starts       December 18, 2019       10:00 AM         Sun Dec 15       7       57         Mon Dec 16       8       58         Today       9       59         Wed Dec 18       10       00       AM                                                                                                    | Back       Shift Details<br>Today, December 17, 2019       Constraints         Susan Hendricks       10:00 AM - 06:03 PM<br>Available         Employee   0.00 / Hr       10:00 AM - 06:03 PM<br>Available         Starts       December 18, 2019       10:00 AM         Starts       December 18, 2019       10:00 AM         Starts       December 18, 2019       10:00 AM         Starts       December 18, 2019       10:00 AM         Starts       December 18, 2019       10:00 AM         Starts       December 18, 2019       10:00 AM         Wed Dec 16       8       58         Today       9       59         Wed Dec 18       10       000       AM         Thu Dec 19       11       01       PM                                                                                                    | Susan Hendricks       10:00 AM - 06:03 PM Available         Employee   0.00 / Hr       10:00 AM - 06:03 PM Available         Starts       December 18, 2019       10:00 AM         Starts       December 18, 2019       10:00 AM         Starts       December 18, 2019       10:00 AM         Starts       December 18, 2019       10:00 AM         Starts       December 18, 2019       10:00 AM         Starts       December 18, 2019       10:00 AM         Starts       December 18, 2019       10:00 AM         Starts       December 18, 2019       10:00 AM         Starts       December 18, 2019       10:00 AM         Starts       December 18, 2019       10:00 AM         Starts       December 18, 2019       10:00 AM         Starts       December 18, 2019       10:00 AM         Starts       December 18, 2019       10:00 AM         Mon Dec 16       8       58         Today       9       59         Wed Dec 18       10       00         Thu Dec 19       11       01                                                                                                    | Susan Hendricks       10:00 AM - 06:03 PM<br>Available         Employee   0.00 / Hr       10:00 AM - 06:03 PM<br>Available         Starts       December 18, 2019       10:00 AM         Sun Dec 19       2       57<br>Mon Dec 16       57<br>Mon Dec 16       57<br>Mon Dec 16         Wed Dec 18       10       00       AM         Thu Dec 19       11       01       PM         Eri Dec 20       12       02       12                                                                                                    | Susan Hendricks       10:00 AM - 06:03 PM Available         Employee   0.00 / Hr       10:00 AM - 06:03 PM Available         Starts       December 18, 2019       10:00 AM         Starts       December 18, 2019       10:00 AM         Starts       December 18, 2019       10:00 AM         Starts       December 18, 2019       10:00 AM         Starts       December 18, 2019       10:00 AM         Starts       December 18, 2019       10:00 AM         Starts       December 18, 2019       10:00 AM         Starts       December 18, 2019       10:00 AM         Starts       December 18, 2019       10:00 AM         Starts       December 18, 2019       10:00 AM         Starts       December 18, 2019       10:00 AM         Starts       December 18, 2019       10:00 AM         Starts       December 18, 2019       20         Wed Dec 18       10       00       AM         Thu Dec 19       11       01       PM         Fri Dec 20       12       02       2                                                                                                    | Back       Shift Details<br>Today, December 17, 2019       Constraints         Susan Hendricks       10:00 AM - 06:03 PM<br>Available         Employee   0.00 / Hr         Starts       December 18, 2019       10:00 AM         Starts       December 18, 2019       10:00 AM         Starts       December 18, 2019       10:00 AM         Starts       December 18, 2019       10:00 AM         Starts       December 18, 2019       10:00 AM         Starts       December 18, 2019       10:00 AM         Starts       December 18, 2019       10:00 AM         Starts       December 18, 2019       10:00 AM         Starts       December 18, 2019       10:00 AM         Start Dec 16       8       58         Today       9       59         Wed Dec 18       10       00       AM         Thu Dec 19       11       01       PM         Fri Dec 20       12       02       23                                                                                                    | Back       Shift Details<br>Today, December 17, 2019       Constraints         Susan Hendricks       10:00 AM - 06:03 PM<br>Available         Employee   0.00 / Hr         Starts       December 18, 2019       10:00 AM         Starts       December 18, 2019       10:00 AM         Starts       December 18, 2019       10:00 AM         Starts       December 18, 2019       10:00 AM         Starts       December 18, 2019       10:00 AM         Starts       December 18, 2019       10:00 AM         Starts       December 18, 2019       10:00 AM         Starts       December 18, 2019       10:00 AM         Starts       December 18, 2019       10:00 AM         Start Dece 18       10       00       AM         Thu Dec 19       11       01       PM         Fri Dec 20       12       02       23         Start Dece 21       1       93       93                                                                                                    |                        | Create                                                                                                    | e Shift                                                                                                   |                                                                                              |                                                            |
| Back         Shift Details<br>Today, December 17, 2019           Susan Hendricks         10:00 AM - 06:03<br>Availai<br>Employee   0.00 / Hr           Starts         December 18, 2019         10:00                                                                                                    | Susan Hendricks       10:00 AM - 06:03 PM         Susan Hendricks       10:00 AM - 06:03 PM         Employee   0.00 / Hr       Available         Starts       December 18, 2019       10:00 AM         Sum pres 10       7       97         Mon Dec 16       8       58         Today       9       59         Wed Dec 18       10       00       AM                                                                                                    | Susan Hendricks       10:00 AM - 06:03 PM         Susan Hendricks       10:00 AM - 06:03 PM         Employee   0.00 / Hr       Available         Starts       December 18, 2019       10:00 AM         Suri Dec 19       2       57         Mon Dec 16       8       58         Today       9       59         Wed Dec 18       10       00       AM         Thu Dec 19       11       01       PM                                                                                                    | Susan Hendricks       10:00 AM - 06:03 PM         Susan Hendricks       10:00 AM - 06:03 PM         Employee   0.00 / Hr       Available         Starts       December 18, 2019       10:00 AM         Sum Dec 18       7       57         Mon Dec 16       8       58         Today       9       59         Wed Dec 18       10       00       AM         Thu Dec 19       11       01       PM                                                                                                    | Susan Hendricks       10:00 AM - 06:03 PM<br>Available         Employee   0.00 / Hr       10:00 AM - 06:03 PM<br>Available         Starts       December 18, 2019       10:00 AM         Starts       December 18, 2019       10:00 AM         Stori Geo 16       2       57         Mon Dec 16       8       58         Today       9       59         Wed Dec 18       10       00       AM         Thu Dec 19       11       01       PM         Eri Dec 20       12       02       02                                                                                                    | Susan Hendricks       10:00 AM - 06:03 PM         Susan Hendricks       10:00 AM - 06:03 PM         Employee   0.00 / Hr       Available         Starts       December 18, 2019       10:00 AM         Sun Dec 18       7       87         Mon Dec 16       8       58         Today       9       59         Wed Dec 18       10       00       AM         Thu Dec 19       11       01       PM         Fri Dec 20       12       02       02                                                                                                    | Susan Hendricks         10:00 AM - 06:03 PM<br>Available           Susan Hendricks         10:00 AM - 06:03 PM<br>Available           Employee   0.00 / Hr         10:00 AM - 06:03 PM<br>Available           Starts         December 18, 2019         10:00 AM           Starts         December 18, 2019         10:00 AM           Starts         December 18, 2019         10:00 AM           Starts         December 18, 2019         10:00 AM           Starts         December 18, 2019         10:00 AM           Starts         December 18, 2019         10:00 AM           Starts         December 18, 2019         10:00 AM           Starts         December 18, 2019         10:00 AM           Starts         December 18, 2019         10:00 AM           Starts         December 18, 2019         10:00 AM           Starts         December 18, 2019         10:00 AM           Starts         December 18, 2019         10:00 AM           Starts         December 18, 2019         10:00 AM           Thu Dec 19         11         01           Fri Dec 20         12         02           Starts         20         23                                                                                                    | Susan Hendricks         10:00 AM - 06:03 PM<br>Available           Employee   0.00 / Hr         10:00 AM - 06:03 PM<br>Available           Starts         December 18, 2019         10:00 AM           Starts         December 18, 2019         10:00 AM           Starts         December 18, 2019         10:00 AM           Starts         December 18, 2019         10:00 AM           Starts         December 18, 2019         10:00 AM           Starts         December 18, 2019         10:00 AM           Starts         December 18, 2019         10:00 AM           Starts         December 18, 2019         10:00 AM           Starts         December 18, 2019         10:00 AM           Starts         December 18, 2019         10:00 AM           Starts         December 18, 2019         10:00 AM           Starts         December 18, 2019         10:00 AM           Today         9         59           Wed Dec 18         10         00         AM           Thu Dec 19         11         01         PM           Fri Dec 20         12         02         23                                                                                                    |                        |                                                                                                    |                                                                                                    |                                                                                              |                                                            |
| Back         Shift Details<br>Today, December 17, 2019           Susan Hendricks         10:00 AM - 06:03<br>Availal<br>Employee   0.00 / Hr           Starts         December 18, 2019         10:00                                                                                                    | C Back       Shift Details<br>Today, December 17, 2019       Constraints         Susan Hendricks       10:00 AM - 06:03 PM<br>Available         Employee   0.00 / Hr       Available         Starts       December 18, 2019       10:00 AM         Starts       December 18, 2019       10:00 AM         Starts       December 18, 2019       10:00 AM         Starts       December 18, 2019       10:00 AM         Starts       December 18, 2019       10:00 AM         Won Dec 16       8       58         Today       9       59         Wed Dec 18       10       00       AM                                                                                                    | Coday, December 17, 2019       Coday, December 17, 2019         Susan Hendricks       10:00 AM - 06:03 PM<br>Available         Employee   0.00 / Hr       10:00 AM - 06:03 PM<br>Available         Starts       December 18, 2019       10:00 AM         Sun Dec 16       8       58         Today       9       59         Wed Dec 18       10       00       AM         Thu Dec 19       11       01       PM                                                                                                    | Control (Control (Contro) (Contro) (Contro) (Control (Control (Contro) (Contro) (Contro)                                 | Susan Hendricks       10:00 AM - 06:03 PM         Susan Hendricks       10:00 AM - 06:03 PM         Employee   0.00 / Hr       Available         Starts       December 18, 2019       10:00 AM         Starts       December 18, 2019       10:00 AM         Stori Geed 16       7       57         Mon Dec 16       8       58         Today       9       59         Wed Dec 18       10       00       AM         Thu Dec 19       11       01       PM         Eri Dec 20       12       02                                                                                                    | Construction       Shift Details<br>Today, December 17, 2019       Solution         Susan Hendricks       10:00 AM - 06:03 PM<br>Available         Employee   0.00 / Hr       10:00 AM - 06:03 PM<br>Available         Starts       December 18, 2019       10:00 AM         Sum One 16       2       57         Mon Dec 16       8       58         Today       9       59         Wed Dec 18       10       00       AM         Thu Dec 19       11       01       PM         Fri Dec 20       12       02       2                                                                                                    | Control (Control (Contro) (Contro) (Contro) (Control (Control (Contro) (Control (Contro)                                                                                                    | Susan Hendricks       10:00 AM - 06:03 PM<br>Available         Susan Hendricks       10:00 AM - 06:03 PM<br>Available         Employee   0.00 / Hr       10:00 AM - 06:03 PM<br>Available         Starts       December 18, 2019       10:00 AM         Susan Dec 16       8       58         Today       9       59         Wed Dec 18       10       00       AM         Thu Dec 19       11       01       PM         Fri Dec 20       12       02       23                                                                                                    |                        |                                                                                                    |                                                                                                    |                                                                                              |                                                            |
| Back         Today, December 17, 2019           Susan Hendricks         10:00 AM - 06:03<br>Availal<br>Employee   0.00 / Hr           Starts         December 18, 2019         10:00                                                                                                    | Susan Hendricks         10:00 AM - 06:03 PM<br>Available           Employee   0.00 / Hr         10:00 AM - 06:03 PM<br>Available           Starts         December 18, 2019         10:00 AM           Starts         December 18, 2019         10:00 AM           Starts         December 18, 2019         10:00 AM           Starts         December 18, 2019         10:00 AM           Starts         December 18, 2019         10:00 AM           Starts         December 18, 2019         10:00 AM           Starts         December 18, 2019         10:00 AM           Won Dec 16         8         58           Today         9         59           Wed Dec 18         10         00         AM | Susan Hendricks     10:00 AM - 06:03 PM       Susan Hendricks     10:00 AM - 06:03 PM       Employee   0.00 / Hr     Available       Starts     December 18, 2019     10:00 AM       Sum Deed 16     2     57       Mon Dec 16     8     58       Today     9     59       Wed Dec 18     10     00     AM       Thu Dec 19     11     01     PM                                                                                                    | BBCK         Today, December 17, 2019           Susan Hendricks         10:00 AM - 06:03 PM<br>Available           Employee   0.00 / Hr         10:00 AM - 06:03 PM<br>Available           Starts         December 18, 2019         10:00 AM           Stori Geed 16         2         57<br>Mon Dec 16         8         58<br>Today         9         59           Wed Dec 18         10         00         AM           Thu Dec 19         11         01         PM                                                                                                    | Susan Hendricks         10:00 AM - 06:03 PM<br>Available           Employee   0.00 / Hr         10:00 AM - 06:03 PM<br>Available           Starts         December 18, 2019         10:00 AM           Suri Dec 16         52         57           Mon Dec 16         8         58           Today         9         59           Wed Dec 18         10         00         AM           Thu Dec 19         11         01         PM           Eri Dec 20         12         02         02                                                                                                    | BBCk         Today, December 17, 2019           Susan Hendricks         10:00 AM - 06:03 PM<br>Available           Employee   0.00 / Hr         December 18, 2019         10:00 AM           Starts         December 18, 2019         10:00 AM           Starts         December 18, 2019         10:00 AM           Starts         December 16         2         57           Mon Dec 16         8         58         70day         9         59           Wed Dec 18         10         00         AM           Thu Dec 19         11         01         PM           Fri Dec 20         12         02         02                                                                                                    | Susan Hendricks         10:00 AM - 06:03 PM           Employee   0.00 / Hr         10:00 AM - 06:03 PM           Starts         December 18, 2019         10:00 AM           Sum Deed 15         7         57           Mon Dec 16         8         58           Today         9         59           Wed Dec 18         10         00         AM           Thu Dec 19         11         01         PM           Fri Dec 20         12         02         58                                                                                                    | BBCk         Today, December 17, 2019         Compose 10, 00 / Hr           Susan Hendricks         10:00 AM - 06:03 PM<br>Available           Employee   0.00 / Hr         10:00 AM - 06:03 PM<br>Available           Starts         December 18, 2019         10:00 AM           Sum Dec 18         7         57           Mon Dec 16         8         58           Today         9         59           Wed Dec 18         10         00         AM           Thu Dec 19         11         01         PM           Fri Dec 20         12         02         Sat Dec 21         1                                                                                                    | 8. I                   |                                                                                                    |                                                                                                    |                                                                                              |                                                            |
| Susan Hendricks 10:00 AM - 06:03<br>Employee   0.00 / Hr<br>Starts December 18, 2019 10:00                                                                                                    | Susan Hendricks<br>Employee   0.00 / Hr<br>Starts December 18, 2019 10:00 AM<br>Surr Dec 16 7 57<br>Mon Dec 16 8 58<br>Today 9 59<br>Wed Dec 18 10 00 AM                                                                                                    | Susan Hendricks         10:00 AM - 06:03 PM<br>Available           Employee   0.00 / Hr         December 18, 2019         10:00 AM           Starts         December 18, 2019         10:00 AM           Starts         December 18, 2019         10:00 AM           Starts         December 18, 2019         10:00 AM           Starts         December 16         8         58           Today         9         59           Wed Dec 18         10         00         AM           Thu Dec 19         11         01         PM                                                                                                    | Susan Hendricks         10:00 AM - 06:03 PM<br>Available           Employee   0.00 / Hr         Available           Starts         December 18, 2019         10:00 AM           Starts         December 18, 2019         10:00 AM           Starts         December 18, 2019         10:00 AM           Starts         December 18, 2019         10:00 AM           Starts         December 18, 2019         10:00 AM           Starts         December 18, 2019         10:00 AM           Starts         December 18, 2019         10:00 AM           Starts         December 18, 2019         10:00 AM           Starts         December 18, 2019         10:00 AM           Starts         December 18, 2019         10:00 AM           Starts         December 18, 2019         10:00 AM           Wed Dec 18         10         00         AM           Thu Dec 19         11         01         PM                                                                                                    | Susan Hendricks         10:00 AM - 06:03 PM<br>Available           Employee   0.00 / Hr         Available           Starts         December 18, 2019         10:00 AM           Starts         December 18, 2019         10:00 AM           Starts         December 18, 2019         10:00 AM           Starts         December 18, 2019         10:00 AM           Starts         December 18, 2019         10:00 AM           Starts         December 18, 2019         10:00 AM           Starts         December 18, 2019         10:00 AM           Wen Dec 16         8         58           Today         9         59           Wed Dec 18         10         00         AM           Thu Dec 19         11         01         PM           Eri Dec 20         12         02                                                                                                    | Susan Hendricks         10:00 AM - 06:03 PM<br>Available           Employee   0.00 / Hr         Available           Starts         December 18, 2019         10:00 AM           Starts         December 18, 2019         10:00 AM           Starts         December 18, 2019         10:00 AM           Starts         December 18, 2019         10:00 AM           Starts         December 18, 2019         10:00 AM           Start Dec 16         8         58           Today         9         59           Wed Dec 18         10         00         AM           Thu Dec 19         11         01         PM           Fri Dec 20         12         02         02                                                                                                    | Susan Hendricks         10:00 AM - 06:03 PM<br>Available           Employee   0.00 / Hr         Available           Starts         December 18, 2019         10:00 AM           Starts         December 18, 2019         10:00 AM           Stori Geo 16         2         57           Mon Dec 16         8         58           Today         9         59           Wed Dec 18         10         00         AM           Thu Dec 19         11         01         PM           Fri Dec 20         12         02         Satt Geo 21         02           Satt Geo 21         1         93         1         1                                                                                                    | Susan Hendricks         10:00 AM - 06:03 PM<br>Available           Employee   0.00 / Hr         Available           Starts         December 18, 2019         10:00 AM           Sun Dec 16         8         58           Today         9         59           Wed Dec 18         10         00         AM           Thu Dec 19         11         01         PM           Fri Dec 20         12         02         02           San Dec 21         1         03         AM                                                                                                    | 100                    | u. Shif                                                                                                    | t Detail:                                                                                                 | s                                                                                            |                                                            |
| Availal<br>Employee   0.00 / Hr<br>Starts December 18, 2019 10:00                                                                                                    | Starts         December 18, 2019         10:00 AN           Sun Dec 16         7         57           Mon Dec 16         8         58           Today         9         59           Wed Dec 18         10         00         AM                                                                                                    | Available<br>Employee   0.00 / Hr<br>Starts December 18, 2019 10:00 AM<br>Starts December 18, 2019 10:00 AM<br>Starts December 18, 2019 10:00 AM<br>Starts December 18, 2019 10:00 AM<br>Today 9 59<br>Wed Dec 18 10 00 AM<br>Thu Dec 19 11 01 PM                                                                                                    | Starts         December 18, 2019         10:00 AM           Starts         December 18, 2019         10:00 AM           Stori Dec 16         8         58           Today         9         59           Wed Dec 18         10         00         AM           Thu Dec 19         11         01         PM                                                                                                    | Starts         December 18, 2019         10:00 AW           Sun Dec 16         8         58           Today         9         59           Wed Dec 18         10         00         AM           Thu Dec 19         11         01         PM           Eri Dec 20         12         02                                                                                                    | Starts         December 18, 2019         10:00 AM           Starts         December 18, 2019         10:00 AM           Starts         December 18, 2019         10:00 AM           Starts         December 18, 2019         10:00 AM           Starts         December 18, 2019         10:00 AM           Starts         Today         9         59           Wed Dec 18         10         00         AM           Thu Dec 19         11         01         PM           Fri Dec 20         12         02         2                                                                                                    | Starts         December 18, 2019         10:00 AN           Starts         December 18, 2019         10:00 AN           Starts         December 18, 2019         10:00 AN           Starts         December 18, 2019         10:00 AN           Starts         December 18, 2019         10:00 AN           Starts         December 18, 2019         10:00 AN           Starts         December 18         58           Today         9         59           Wed Dec 18         10         00         AM           Thu Dec 19         11         01         PM           Fri Dec 20         12         02         23                                                                                                    | Employee   0.00 / Hr         Available           Starts         December 18, 2019         10:00 AM           Sun Geo 16         2         57           Mon Dec 16         8         58           Today         9         59           Wed Dec 18         10         00         AM           Thu Dec 19         11         01         PM           Fri Dec 20         12         02         33                                                                                                    | <b>&lt;</b> Bac        | sk Shif                                                                                                    | it Detail:<br>cember 17                                                                                   | s<br>7, 2019                                                                                 | <b>\$</b> 1                                                |
| Starts December 18, 2019 10:00                                                                                                    | Starts         December 18, 2019         10:00 AN           Sum peer 16         7         57           Mon Dec 16         8         58           Today         9         59           Wed Dec 18         10         00         AM                                                                                                    | Starts         December 18, 2019         10:00 AN           Sum Dec 16         8         58           Mon Dec 16         8         58           Today         9         59           Wed Dec 18         10         00         AM           Thu Dec 19         11         01         PM                                                                                                    | Starts         December 18, 2019         10:00 AN           Sun Dec 16         8         58           Today         9         59           Wed Dec 18         10         00         AM           Thu Dec 19         11         01         PM                                                                                                    | Starts         December 18, 2019         10:00 AN           Sun Dec 16         2         57           Mon Dec 16         8         58           Today         9         59           Wed Dec 18         10         00         AM           Thu Dec 19         11         01         PM           Eri Dec 20         12         02         02                                                                                                    | Starts         December 18, 2019         10:00 AN           Sun Dec 15         7         57           Mon Dec 16         8         58           Today         9         59           Wed Dec 18         10         00         AM           Thu Dec 19         11         01         PM           Fri Dec 20         12         02         2                                                                                                    | Starts         December 18, 2019         10:00 AN           Sun Dec 16         8         58           Today         9         59           Wed Dec 18         10         00         AM           Thu Dec 19         11         01         PM           Fri Dec 20         12         02         Sattless         23                                                                                                    | Starts         December 18, 2019         10:00 AN           Son Dec 16         2         57           Mon Dec 16         8         58           Today         9         59           Wed Dec 18         10         00         AM           Thu Dec 19         11         01         PM           Fri Dec 20         12         02         23                                                                                                    | <b>&lt;</b> Bac        | k Shif<br>Today, Det<br>Susan Hendrick                                                                                                    | t Details<br>cember 17<br>(S                                                                              | s<br>7, 2019<br>10:00 AM                                                                     | 2 - 06:03 PM                                               |
| Starts December 18, 2019 10:00                                                                                                    | Starts         December 18, 2019         10:00 AN           Starts         7         57           Mon Dec 16         8         58           Today         9         59           Wed Dec 18         10         00         AM                                                                                                    | Starts         December 18, 2019         10:00 AN           Sun Dec 16         2         57           Mon Dec 16         8         58           Today         9         59           Wed Dec 18         10         00         AM           Thu Dec 19         11         01         PM                                                                                                    | Starts         December 18, 2019         10:00 AN           Son Dec 16         2         57           Mon Dec 16         8         58           Today         9         59           Wed Dec 18         10         00         AM           Thu Dec 19         11         01         PM                                                                                                    | Starts         December 18, 2019         10:00 AN           Sun Dec 16         7         57           Mon Dec 16         8         58           Today         9         59           Wed Dec 18         10         00         AM           Thu Dec 19         11         01         PM           Eri Dec 20         12         02                                                                                                    | Starts         December 18, 2019         10:00 AN           Son Dec 16         7         57           Mon Dec 16         8         58           Today         9         59           Wed Dec 18         10         00         AM           Thu Dec 19         11         01         PM           Fri Dec 20         12         02         2                                                                                                    | Starts         December 18, 2019         10:00 AN           Son Dec 16         8         58           Mon Dec 16         8         58           Today         9         59           Wed Dec 18         10         00         AM           Thu Dec 19         11         01         PM           Fri Dec 20         12         02         Set Dec 20           Set Dec 21         1         93         1                                                                                                    | Starts         December 18, 2019         10:00 AN           Surr Dec 16         8         57           Mon Dec 16         8         58           Today         9         59           Wed Dec 18         10         00         AM           Thu Dec 19         11         01         PM           Fri Dec 20         12         02         23                                                                                                    | < Bac                  | k Shif<br>Today, Dec<br>Susan Hendrick                                                                                                    | it Details<br>cember 17<br>cs                                                                             | s<br>7, 2019<br>10:00 AM                                                                     | L - 06:03 PM<br>Available                                  |
|                                                                                                    | Sun Dec 16         7         57           Mon Dec 16         8         58           Today         9         59           Wed Dec 18         10         00         AM                                                                                                    | Sun Dec 16         2         57           Mon Dec 16         8         58           Today         9         59           Wed Dec 18         10         00         AM           Thu Dec 19         11         01         PM                                                                                                    | Son Dec 16         2         57           Mon Dec 16         8         58           Today         9         59           Wed Dec 18         10         00         AM           Thu Dec 19         11         01         PM                                                                                                    | Sun bee 15         7         67           Mon Dec 16         8         58           Today         9         59           Wed Dec 18         10         00         AM           Thu Dec 19         11         01         PM           Eri Dec 20         12         02         62                                                                                                    | Sum Dec 16         2         57           Mon Dec 16         8         58           Today         9         59           Wed Dec 18         10         00         AM           Thu Dec 19         11         01         PM           Fri Dec 20         12         02         20                                                                                                    | Sum Dee 16         2         57           Mon Dec 16         8         58           Today         9         59           Wed Dec 18         10         00         AM           Thu Dec 19         11         01         PM           Fri Dec 20         12         02         Set           Set Set         21         1         93                                                                                                    | Sum Gees 16       2       57         Mon Dec 16       8       58         Today       9       59         Wed Dec 18       10       00       AM         Thu Dec 19       11       01       PM         Fri Dec 20       12       02       23         Sat Dec 21       1       93       93                                                                                                    | < Bac                  | sk Shif<br>Today, Dec<br>Susan Hendrick<br>Employee   0.00 /                                                                                                 | it Detail:<br>cember 17<br>ss<br>Hr                                                                       | s<br>7, 2019<br>10:00 AM                                                                     | i - 06:03 PM<br>Available                                  |
|                                                                                                    | Mon Dec 16         8         58           Today         9         59           Wed Dec 18         10         00         AM                                                                                                    | Mon Dec 16         8         58           Today         9         59           Wed Dec 18         10         00         AM           Thu Dec 19         11         01         PM                                                                                                    | Mon Dec 16         8         58           Today         9         59           Wed Dec 18         10         00         AM           Thu Dec 19         11         01         PM                                                                                                    | Mon Dec 16         8         58           Today         9         59           Wed Dec 18         10         00         AM           Thu Dec 19         11         01         PM           Eri Dec 20         12         02         53                                                                                                    | Mon Dec 16         8         58           Today         9         59           Wed Dec 18         10         00         AM           Thu Dec 19         11         01         PM           Fri Dec 20         12         02         23                                                                                                    | Mon Dec 16         8         58           Today         9         59           Wed Dec 18         10         00         AM           Thu Dec 19         11         01         PM           Fri Dec 20         12         02         23                                                                                                    | Mon Dec 16         8         58           Today         9         59           Wed Dec 18         10         00         AM           Thu Dec 19         11         01         PM           Fri Dec 20         12         02         93                                                                                                    | < Bac                  | ck Shift<br>Today, Der<br>Susan Hendrick<br>Employee   0.00 /<br>S Dec                                                                                       | it Details<br>cember 17<br>s<br>Hr<br>ember                                                               | s<br>7, 2019<br>10:00 AM<br>18, 2019                                                         | 2 - 06:03 PM<br>Available                                  |
| Mon Dec 16 8 58                                                                                                    | Today         9         59           Wed Dec 18         10         00         AM                                                                                                    | Today         9         59           Wed Dec 18         10         00         AM           Thu Dec 19         11         01         PM                                                                                                    | Today         9         59           Wed Dec 18         10         00         AM           Thu Dec 19         11         01         PM                                                                                                    | Today         9         59           Wed Dec 18         10         00         AM           Thu Dec 19         11         01         PM           Eri Dec 20         12         02                                                                                                    | Today         9         59           Wed Dec 18         10         00         AM           Thu Dec 19         11         01         PM           Fri Dec 20         12         02         02                                                                                                    | Today         9         59           Wed Dec 18         10         00         AM           Thu Dec 19         11         01         PM           Fri Dec 20         12         02         202           Set Dec 21         1         93         93                                                                                                    | Today         9         59           Wed Dec 18         10         00         AM           Thu Dec 19         11         01         PM           Fri Dec 20         12         02         93           Sat Dec 21         1         93         93                                                                                                    | < Bac<br>Starts        | k Shif<br>Today, Dec<br>Susan Hendrick<br>Employee   0.00 /<br>Sun Dec                                                                                       | it Detail<br>cember 17<br>ss<br>Hr<br>ember                                                               | s<br>, 2019<br>10:00 AM<br>18, 2019                                                          | 1 - 06:03 PM<br>Available                                  |
| Today 9 59                                                                                                    | Wed Dec 18 10 00 AM                                                                                                    | Wed Dec 18         10         00         AM           Thu Dec 19         11         01         PM                                                                                                    | Wed Dec 18         10         00         AM           Thu Dec 19         11         01         PM                                                                                                    | Wed Dec 18         10         00         AM           Thu Dec 19         11         01         PM           Eri Dec 20         12         02                                                                                                    | Wed Dec 18         10         00         AM           Thu Dec 19         11         01         PM           Fri Dec 20         12         02         23                                                                                                    | Wed Dec 18         10         00         AM           Thu Dec 19         11         01         PM           Fri Dec 20         12         02         23           Set Dec 21         1         23         23                                                                                                    | Wed Dec 18         10         00         AM           Thu Dec 19         11         01         PM           Fri Dec 20         12         02         23           Sat Dec 21         1         93         93                                                                                                    | <b>C</b> Bac           | k Shif<br>Today, Dec<br>Susan Hendrick<br>Employee   0.00 /<br>Dec<br>Sun Dec 16                                                                             | t Details<br>cember 17<br>s<br>Hr<br>ember                                                                | s<br>7, 2019<br>10:00 AM<br>18, 2019<br>58                                                   | - 06:03 PM<br>Available                                    |
| Wed Dec 18 10 00 AM                                                                                                    |                                                                                                    | Thu Dec 19 11 01 PM                                                                                                    | Thu Dec 19 11 01 PM                                                                                                    | Thu Dec 19 11 01 PM                                                                                                    | Thu Dec 19 11 01 PM<br>Fri Dec 20 12 02                                                                                                    | Thu Dec 19         11         01         PM           Fri Dec 20         12         02           Sat Dec 21         1         23                                                                                                    | Thu Dec 19         11         01         PM           Fri Dec 20         12         02           Sat Dec 21         1         03                                                                                                    | Back Starts            | k Today, Det<br>Susan Hendrick<br>Employee   0.00 /<br>Dec<br>Sun Dec 10<br>Mon Dec 16<br>Today                                                              | t Details<br>cember 17<br>ss<br>Hr<br>eember                                                              | 10:00 AM<br>18, 2019<br>18, 2019<br>58<br>58<br>59                                           | 2 - 06:03 PM<br>Available                                  |
| Thu Dec 19 11 01 PM                                                                                                    | Thu Dec 19 11 01 PM                                                                                                    |                                                                                                    | P.1 P                                                                                                    | Fri Dec 20 12 02                                                                                                    | Fri Dec 20 12 02                                                                                                    | Fri Dec 20         12         02           Sat Dec 21         1         03                                                                                                    | Fri Dec 20 12 02<br>Sat Dec 21 1 03                                                                                                    | C Bac Starts           | k Susan Hendrick<br>Susan Hendrick<br>Employee   0.00 /<br>Sum Dec   0.00 /<br>Sum Dec   0.00 /<br>Sum Dec   0.00 /<br>Sum Dec   10<br>Mon Dec   10<br>Today | t Detail:<br>cember 17<br>s<br>Hr<br>ember<br>7<br>8<br>9<br>10                                           | 2019<br>10:00 AM<br>18, 2019<br>18, 2019<br>58<br>59<br>00                                   | AM                                                         |
| The Decision in the President                                                                                                    |                                                                                                    | Fri Dec 20 12 02                                                                                                    | Fri Dec 20 12 02                                                                                                    | 111 000 00 12 02                                                                                                    | Sat Dec 21 1 02                                                                                                    | Sat Dec 21 1 03                                                                                                    | Sat Dec 21 1 03                                                                                                    | <b>く</b> Bac<br>Starts | k Shif<br>Today, Dec<br>Susan Hendrick<br>Employee   0.00 /<br>S Dec<br>Sun Dec 10<br>Mon Dec 16<br>Today<br>Ved Dec 18<br>Thu Dec 19                        | t Details<br>comber 12<br>ss<br>Hr<br>ember<br>7<br>8<br>9<br>10<br>11                                    | 10:00 AM<br>18, 2019<br>18, 2019<br>58<br>59<br>00<br>01                                     | AM<br>PM                                                   |
| Fri Dec 20 12 02                                                                                                    | Fri Dec 20 12 02                                                                                                    | Sat Dac 23 1 03                                                                                                    | Sat Dec 21 1 03                                                                                                    | Sat Dec 21 1 03                                                                                                    |                                                                                                    |                                                                                                    |                                                                                                    | ✓ Bac Starts           | k Susan Hendrick<br>Susan Hendrick<br>Employee   0.00 /<br>s Dec<br>Sun Dec 16<br>Mon Dec 16<br>Today<br>Ved Dec 18<br>Thu Dec 19<br>Fri Dec 20              | t Detail:<br>comber 17<br>ss<br>Hr<br>ember<br>7<br>8<br>9<br>10<br>11<br>12                              | 5, 2019<br>10:00 AM<br>18, 2019<br>18, 2019<br>58<br>59<br>00<br>01<br>02                    | AW<br>PM                                                   |
| Fri Dec 20 12 02<br>Set Dec 21 1 03                                                                                                    | Fri Dec 20 12 02<br>Sat Dec 21 1 03                                                                                                    |                                                                                                    |                                                                                                    |                                                                                                    |                                                                                                    |                                                                                                    | Ends December 17, 2019, 06:03 PM                                                                                                    | ✓ Bac Starts           | k Susan Hendrick<br>Employee   0.00 /<br>s Dec<br>Sun Dec 16<br>Mon Dec 16<br>Today<br>Ved Dec 18<br>Thu Dec 19<br>Fri Dec 20<br>Sat Dec 21                  | t Details<br>cember 17<br>s<br>Hr<br>ember<br>9<br>10<br>11<br>12<br>1                                    | 5, 2019<br>10:00 AM<br>18, 2019<br>58<br>59<br>00<br>01<br>02<br>02                          | AW<br>PM                                                   |
| Fri Dec 20         12         02           Sat Dec 21         1         03           Ends         December 17, 2019         06:03                                                                                                    | Ends December 17, 2019 06:03 PM                                                                                                    | Ends December 17, 2019 06:03 PM                                                                                                    | Ends December 17, 2019 06:03 PM                                                                                                    | Ends December 17, 2019 06:03 PM                                                                                                    | Ends December 17, 2019 06:03 PM                                                                                                    | Ends December 17, 2019 06:03 PM                                                                                                    |                                                                                                    | C Bac<br>Starts        | k Susan Hendrick<br>Susan Hendrick<br>Employee   0.00 /<br>s Dec<br>sum Dec 16<br>Today<br>Ved Dec 18<br>Thu Dec 19<br>Fri Dec 20<br>Sat See 21<br>Dec       | t Details<br>comber 17<br>s<br>Hr<br>ember<br>7<br>8<br>9<br>10<br>11<br>12<br>1<br>12<br>1<br>ember      | 10:00 AM<br>10:00 AM<br>18, 2019<br>18, 2019<br>58<br>59<br>00<br>01<br>02<br>23<br>17, 2019 | Available<br>10:00 AM<br>Available<br>10:00 AM<br>PM       |
| Fri Dec 20 12 02<br>Sat Dec 21 1 03<br>Ends December 17, 2019 06:03                                                                                                    | Ends December 17, 2019 06:03 PM                                                                                                    | Ends December 17, 2019 06:03 PM                                                                                                    | Ends December 17, 2019 06:03 PM                                                                                                    | Ends December 17, 2019 06:03 PM                                                                                                    | Ends December 17, 2019 06:03 PM                                                                                                    | Ends December 17, 2019 06:03 PM                                                                                                    | and the first of the first of t                                                                                                    | C Bac<br>Starts        | k Shift<br>Today, Dec<br>Susan Hendrick<br>Employee   0.00 /<br>s Dec<br>Sun Dec 16<br>Today<br>Ved Dec 18<br>Thu Dec 19<br>Fri Dec 20<br>Set Dec 21         | t Details<br>comber 17<br>s<br>Hr<br>ember<br>7<br>8<br>9<br>10<br>11<br>12<br>1<br>1<br>2<br>2<br>3<br>9 | 10:00 AM<br>18, 2019<br>18, 2019<br>58<br>59<br>00<br>01<br>02<br>23<br>17, 2019             | Available<br>10:00 AN<br>AVAIIABLE<br>10:00 AN<br>AM<br>PM |

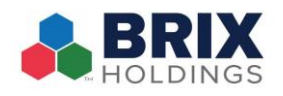

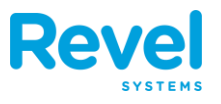

#### To edit a shift:

- Edit shifts by tapping on a scheduled or working employee and tapping the start or end times.
- Cancel shifts by tapping on a scheduled employee and tapping Cancel Shift.

• Clock employees out by tapping on a working employee and tapping **Clock Out**.

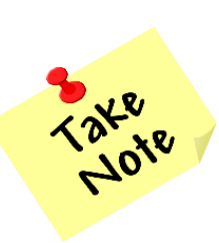

Tap the filter button near the upper right corner of the Employees screen to filter by Alert, Department, or Role. Employees Shift alerts (for late employees and for employees in or nearing overtime) can be configured on the Settings > Reports > Insights Application page in the

Management Console. Once configured, they appear on the Schedules screen of the Insights app, as shown in the image.

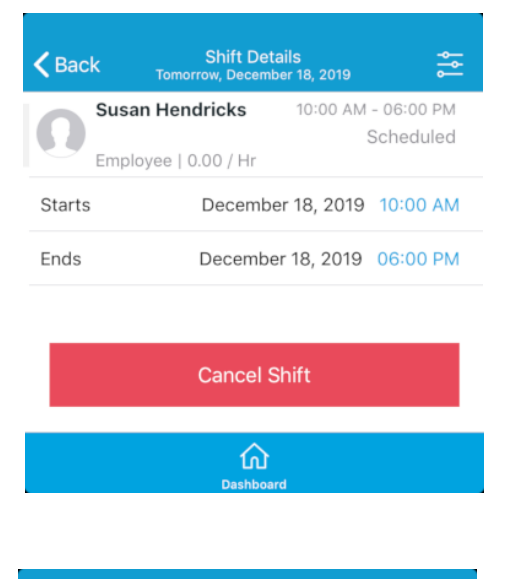

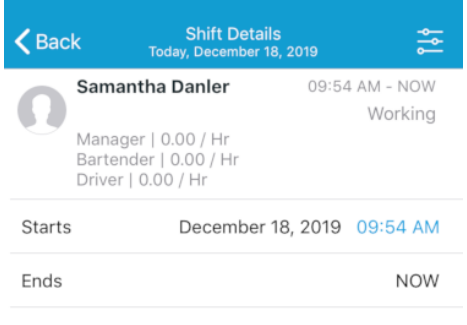

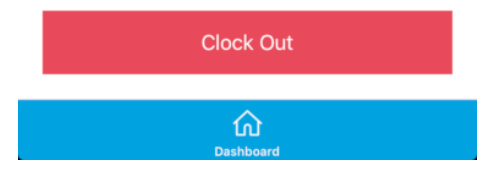